# 使用Cisco IOS網守配置和故障排除ATA 186

# 目錄

簡介 必要條件 需求 採用元件 慣例 網路圖表 向網守註冊ATA 186 新增安全性 使用H.323 ID在網守驗證終端 使用E.164地址在網守驗證終端 使用H.323 ID和密碼驗證網守上的端點 使用E.164地址和密碼對網守上的端點進行身份驗證 使用分隔符使用H.323 ID和密碼驗證網守上的端點 驗證 疑難排解 網<u>守故障排除</u> ATA 186故障排除 從ATA 186發出的呼叫的調試示例 相關資訊

# <u>簡介</u>

思科模擬電話介面卡(ATA)186是一種將普通模擬電話與基於IP的電話網路相連線的聽筒到乙太網介 面卡。ATA 186有兩個僅支援傳統模擬按鍵電話的語音埠。與常規外交換站(FXS)埠不同,這些埠無 法與專用交換機(PBX)進行介面,因為ATA 186無法在這些埠上傳送數字。通過此配置,您可以使用 兩個語音埠,每個埠具有不同的E.164地址。

# <u>必要條件</u>

## <u>需求</u>

本文檔假設讀者熟悉<u>Cisco ATA 186基本配置</u>文檔中的內容。

此配置要求使用H.323功能集的ATA 186版本為2.0或更高版本。

確保ATA 186、網關和網守裝置之間存在IP連線。此外,請確保可以通過Web伺服器方法訪問ATA 186以進行進一步配置。

## <u>採用元件</u>

本文中的資訊係根據以下軟體和硬體版本:

- ATA 186(2.12版)
- 採用Cisco IOS®軟體<sup>版</sup>本12.1作為閘道的Cisco 3640
- •採用Cisco IOS軟體版本12.2作為閘道管理員的Cisco 2600

本文中的資訊是根據特定實驗室環境內的裝置所建立。文中使用到的所有裝置皆從已清除(預設) )的組態來啟動。如果您在即時網路中工作,請確保在使用任何命令之前瞭解其潛在影響。

慣例

如需文件慣例的詳細資訊,請參閱思科技術提示慣例。

## 網路圖表

本檔案會使用以下網路設定:

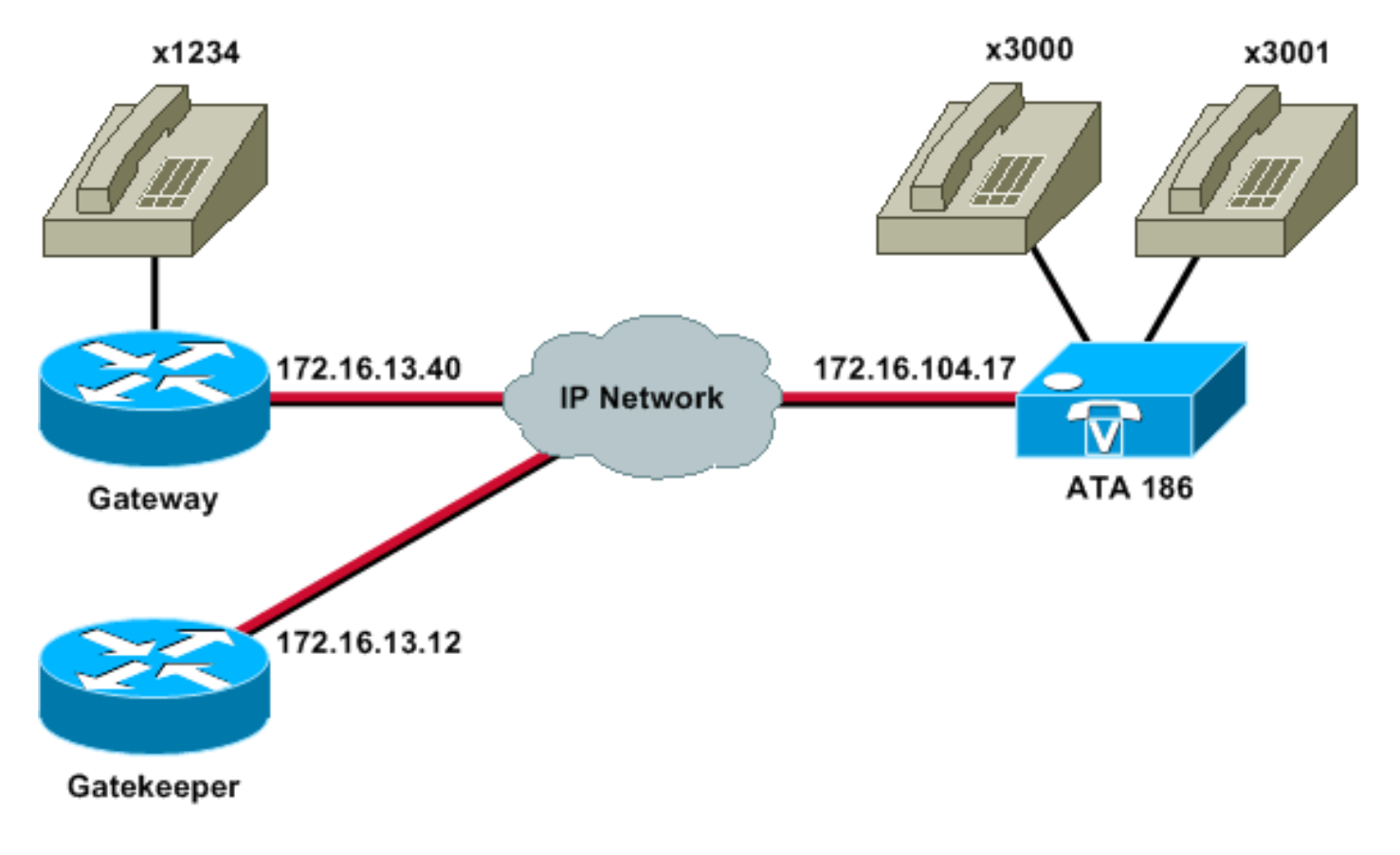

# <u>向網守註冊ATA 186</u>

按照以下說明將ATA 186註冊到網守。

 在Web瀏覽器的Address或Location欄位中,鍵入URL http://ip\_address\_of\_ata/dev以訪問ATA 186配置螢幕,其中ip\_address\_of\_ata是您正在註冊的ATA 186的IP地址。在本例中,URL是 http://172.16.104.117/dev。出現「Cisco ATA 186 Configuration (Cisco ATA 186配置)」視 窗。注意:帶下劃線的欄位是此方案的相關配置引數。

| · · · · · · · · · · · · · · · · · · · | Search Favorites    | 650 3 3- 3 C          | zi • 🔄 👦 👘          |                           |                   | 10.00       |
|---------------------------------------|---------------------|-----------------------|---------------------|---------------------------|-------------------|-------------|
| http://172.16.104.117/de/             | Y                   |                       |                     |                           |                   | (∂Go Links? |
| 2 *Custonize                          | Search - Vahool Cor | npenion: Sign in 🥥 My | Yahoof + 🕍 Movies + | Vahool Mail + M Finance + | News - I Travel - | 33          |
|                                       | Ciso                | co ATA 1              | 86 Config           | uration                   |                   |             |
|                                       | UIPassword          |                       | ToConfig            | 1                         |                   |             |
|                                       | UseTftp:            | 0                     | ThpURL              | 0                         |                   |             |
|                                       | CfgInterval         | 3600                  | EncryptKey.         | 0                         |                   |             |
|                                       | Dhep:               | 0                     | StaticIP:           | 172.16.104.117            |                   |             |
|                                       | StaticRoute:        | 172.16:104.1          | StaticNetMask:      | 255,255,254.0             |                   |             |
|                                       | UIDo.               | 3001                  | PWD0.               | 0                         |                   |             |
|                                       | BID 1:              | 3000                  | PWD)                | 0                         |                   |             |
|                                       | GkOrProst           | 172161312             | Gateway             | 0                         |                   |             |
|                                       | GateWay2            | 0.0.0.0               | UseLognID           | 0                         |                   | 1           |
|                                       | LeginED0            | 0                     | LoginID1            | 0                         |                   |             |
|                                       | AltGic              | D                     | AltGkTuneOut        | 0                         |                   |             |
|                                       | GkTuneToLive        | 300                   | Gkld                | gk2                       |                   |             |
|                                       | UseSIP              | 0                     | SIPRegintervai      | 3600                      |                   |             |
|                                       | ManRedweet          | 5                     | SIPRegOn            | 0                         |                   |             |
|                                       | NATIP               | 0.0.0.0               | SIPPort             | 5060                      |                   |             |
|                                       | MediaPort           | 10000                 | OutBoundPromy       | 0                         |                   |             |
|                                       | LBRCodec            | 3                     | AudioMode           | 0x00040004                |                   |             |
|                                       | RaCodec             | 3                     | TuCoder             | 13                        |                   |             |

IP編址可以靜態或動態完成,如<u>Cisco ATA 186基本配置</u>文檔中所述。在上一個螢幕中,使用 靜態IP地址。

2. 在Cisco ATA 186配置視窗中,配置以下欄位:UID0和UID1 — 配置語音埠0和1的E.164地址。兩個語音埠不能具有相同的E.164地址,因為ATA 186在其中一個埠繁忙時無法尋線。如果兩個語音埠分配了相同的E.164地址,呼叫將始終傳送到第一個語音埠。如果此埠忙,則將忙訊號傳送到呼叫方。RxCodec和TxCodec — 配置編解碼器ID。G.723.1 — 編解碼器ID 0。G.711a — 編解碼器ID 1。G.711u — 編解碼器ID 2。G.729a — 編解碼器ID 3。在如下所示的配置中,G.729r8編解碼器用於ATA 186和網關上。LBRCodec — 根據所選編解碼器配置為0或3。LBRC為0 — 兩個FXS埠隨時都可以使用G.723.1編解碼器。每條線路可在非會議狀態下保持兩個G.723.1呼叫。因此,在Cisco ATA 186中最多可以保留四個G.723.1呼叫。例如,呼叫等待。LBRC為3 — 兩個FXS埠之一可以按先到先得的原則使用G.729a。如果Cisco IOS網關配置了預設的G.729編解碼器,則只能使用一個ATA 186埠。為防止第二次呼叫失敗,請在網關上配置語音編解碼器類,以使用G.711編解碼器協商第二次呼叫。如需詳細資訊,請參閱瞭解編解碼器約編解碼器交涉一節:複雜性、硬體支援、MOS和協商文檔。GKOrProxy — 配置網守的IP地址。完成此操作後,從ATA 186語音埠撥號的任何資訊都將傳送到網守。

3. 按一下**Apply**按鈕,然後重新載入頁面。ATA 186需要10秒來重新配置自己。 以下示例是Cisco IOS網守和網關的相關配置:

#### 2610 — 閘道管理員

interface Ethernet0/0
ip addreinterface Ethernet0/0
ip address 172.16.13.12 255.255.255.224
half-duplex

```
h323 interface
h323 h323-id pro
h323 gatekeeper ipaddr 172.16.13.12
h323 t120 bypass
1
dial-peer cor custom
!
!
!
gatekeeper
zone local gk2 cisco.com 172.16.13.12
no shutdown
1
3640-Gateway
interface Ethernet0/0
ip address 172.16.13.40 255.255.255.224
half-duplex
!
ip classless
ip route 0.0.0.0 0.0.0.0 172.16.13.33
ip http server
!
1
!
voice-port 3/0/0
!
voice-port 3/0/1
1
dial-peer cor custom
1
!
!
dial-peer voice 1 pots
destination-pattern 34
port 3/0/0
!
dial-peer voice 2 pots
destination-pattern 45
port 3/0/1
1
```

#### dial-peer voice 100 pots destination-pattern 1234 port 3/0/0 dial-peer voice 3000 voip destination-pattern 300. session target ras !--- Dial-peer to send the calls to ATA. !

# 新增安全性

!

從ATA軟體版本2.12開始,本節中的選項可用於新增安全性。

## 使用H.323 ID在網守驗證終端

按照以下步驟配置ATA 186以向H.323 ID註冊:

- 1. 將AutoMethod欄位設定為0(預設值為1)。為此欄位配置的十六進位制值為0x0。
- 2. 將UseLoginID欄位設定為1。
- 3. 使用ATA 186的H.323 ID配置LoginID0和LoginID1。ATA 186註冊為兩個不同的H.323終端 ,每個埠一個。

以下是將ATA與H.323 ID驗證方法一起使用時的閘道管理員工作組態範例:

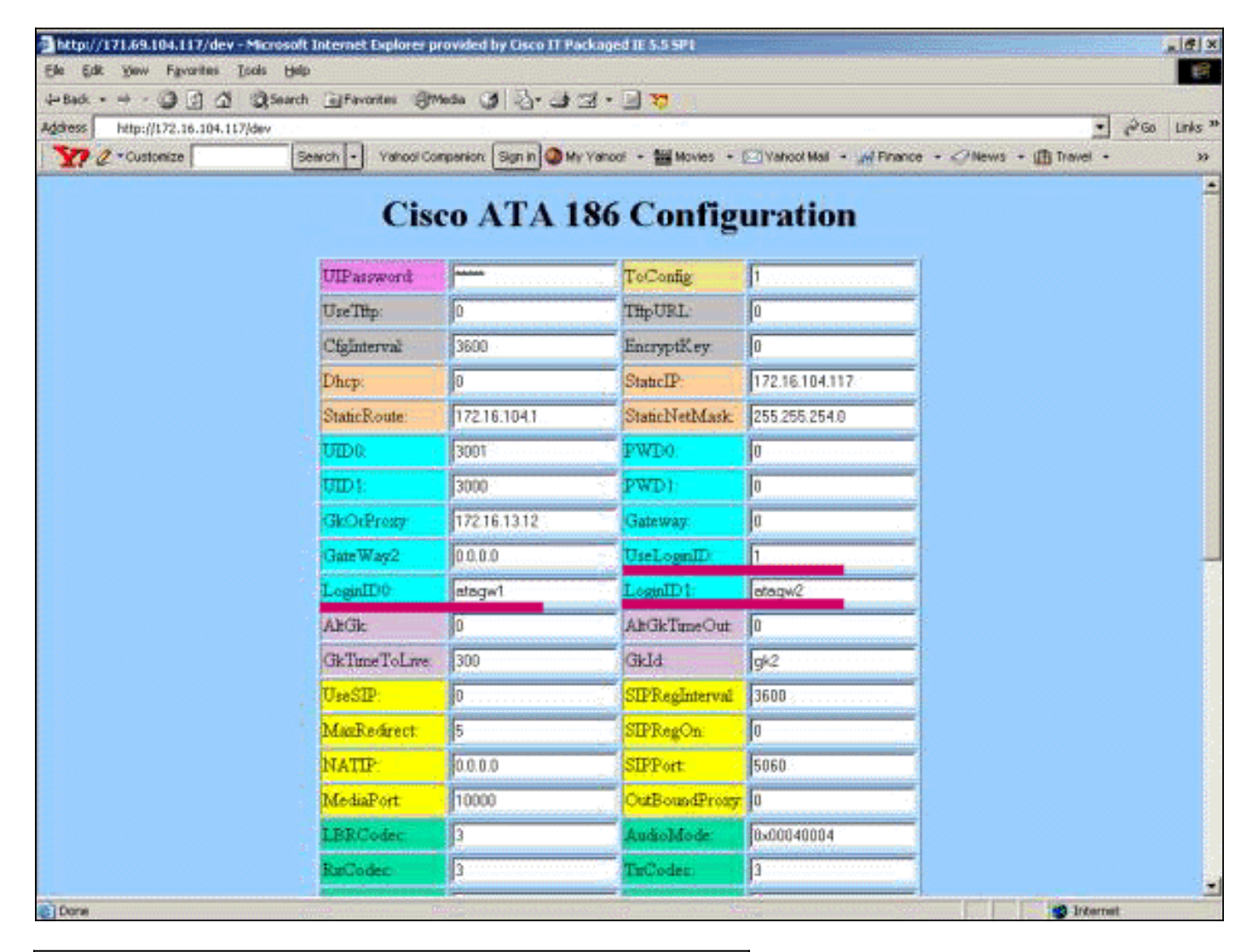

#### 2610 — 閘道管理員

| aaa authentication login default local               |  |  |  |  |  |  |  |
|------------------------------------------------------|--|--|--|--|--|--|--|
| aaa authentication login cisco none                  |  |  |  |  |  |  |  |
| aa authentication login h323 local                   |  |  |  |  |  |  |  |
| aaa session-id common                                |  |  |  |  |  |  |  |
| enable password ww                                   |  |  |  |  |  |  |  |
| !                                                    |  |  |  |  |  |  |  |
| username atagw1                                      |  |  |  |  |  |  |  |
| ! Same as the LoginID0 and LoginID1 fields. username |  |  |  |  |  |  |  |
| atagw2 <b>username 3640</b>                          |  |  |  |  |  |  |  |
| ! Same as the H.323 ID configured on the gateway. !  |  |  |  |  |  |  |  |
| gatekeeper zone local gk2 cisco.com 172.16.13.12     |  |  |  |  |  |  |  |
| security any                                         |  |  |  |  |  |  |  |
| ! Register after the H.323 ID or E.164 address is    |  |  |  |  |  |  |  |
| authenticated. no shutdown !                         |  |  |  |  |  |  |  |

## 使用E.164地址在網守驗證終端

按照以下步驟配置ATA 186以向E.164地址註冊:

1. 將AutoMethod欄位設定為0(預設值為1)。為此欄位配置的十六進位制值為0x0。

2. 將UseLoginID欄位設定為0。ATA使用UID0和UID1欄位來獲得網守的身份驗證。

以下是將ATA與E.164 ID身份驗證方法一起使用時,網守和網關的工作配置示例:

### 2610 — 閘道管理員

```
aaa authentication login default local
aaa authentication login cisco none
aaa authentication login h323 local
aaa session-id common
enable password ww
!
username 3001
!--- Same as the UID0. username 3000
!--- Same as the UID1. ! gatekeeper zone local gk2
cisco.com 172.16.13.12 security any
!--- Register after the H.323 ID or E.164 address is
authenticated. no shutdown !
```

使用H.323 ID和密碼驗證網守上的端點

按照以下步驟配置ATA 186以使用H.323 ID和密碼進行註冊:

- 1. 將AutoMethod欄位設定為**1**(預設值為1)。為此欄位配置的十六進位制值為0x1。此欄位設定 為指示ATA現在查詢密碼。
- 2. 將UseLoginID欄位設定為1。
- 3. 使用ATA 186的H.323 ID配置LoginID0和LoginID1。ATA 186註冊為兩個不同的H.323終端 ,每個埠一個。
- 使用每個埠的口令配置PWD0和PWD1。註:ATA使用密碼生成令牌。此令牌被傳送到網守進 行身份驗證。
- 5. 使用網路時間協定(NTP)伺服器的IP地址配置NTPIP。網守和ATA的時鐘必須同步到同一個 NTP伺服器。

**注意:**時間戳用於生成令牌。如需詳細資訊,請參閱<u>閘道到閘道管理員(H.235)和閘道管理員到閘道</u> <u>管理員(IZCT)安全疑難排解指南</u>。

以下是將ATA與H.323 ID和密碼驗證方法一起使用時,網守和網關的工作配置示例:

| 2610 — 閘道管理員                                                  |  |  |  |  |  |  |
|---------------------------------------------------------------|--|--|--|--|--|--|
|                                                               |  |  |  |  |  |  |
| aaa authentication login default local                        |  |  |  |  |  |  |
| aaa authentication login cisco none                           |  |  |  |  |  |  |
| aaa authentication login h323 local                           |  |  |  |  |  |  |
| aaa session-id common                                         |  |  |  |  |  |  |
| enable password ww                                            |  |  |  |  |  |  |
| !                                                             |  |  |  |  |  |  |
| username atagw1 password cisco                                |  |  |  |  |  |  |
| ! Same as the LoginID0 and PWD0 fields. username              |  |  |  |  |  |  |
| atagw2 password cisco                                         |  |  |  |  |  |  |
| ! Same as the LoginID1 and PWD1 fields. ! gatekeeper          |  |  |  |  |  |  |
| zone local gk2 cisco.com 172.16.13.12 security token          |  |  |  |  |  |  |
| required-for registration                                     |  |  |  |  |  |  |
| <pre>! Register after the H.323 ID or E.164 address and</pre> |  |  |  |  |  |  |
| token is authenticated. no shutdown !                         |  |  |  |  |  |  |

**注意:**有關網守安全的詳細資訊,請參閱網關到網守(H.235)和網守到網守(IZCT)安全故障排除指南。

## 使用E.164地址和密碼對網守上的端點進行身份驗證

按照以下步驟配置ATA 186以使用E.164 ID和密碼進行註冊:

- 將AutoMethod欄位設定為1(預設值為1)。為此欄位配置的十六進位制值為0x0。此欄位設定 為指示ATA現在將查詢密碼。
- 2. 將UseLoginID欄位設定為0。
- 3. 使用E.164 ID為ATA 186配置UID0和UID1。ATA 186註冊為兩個不同的H.323終端,每個埠一個。
- 使用每個埠的口令配置PWD0和PWD1。註:ATA使用密碼生成令牌。此令牌被傳送到網守進 行身份驗證。
- 5. 使用NTP伺服器的IP地址配置NTPIP。網守和ATA的時鐘必須同步到同一個NTP伺服器。

**注意:**時間戳用於生成令牌。如需詳細資訊,請參閱<u>閘道到閘道管理員(H.235)和閘道管理員到閘道</u> <u>管理員(IZCT)安全疑難排解指南</u>。

以下是將ATA與E.164 ID和密碼身份驗證方法一起使用時,網守和網關的工作配置示例:

#### 2610 — 閘道管理員

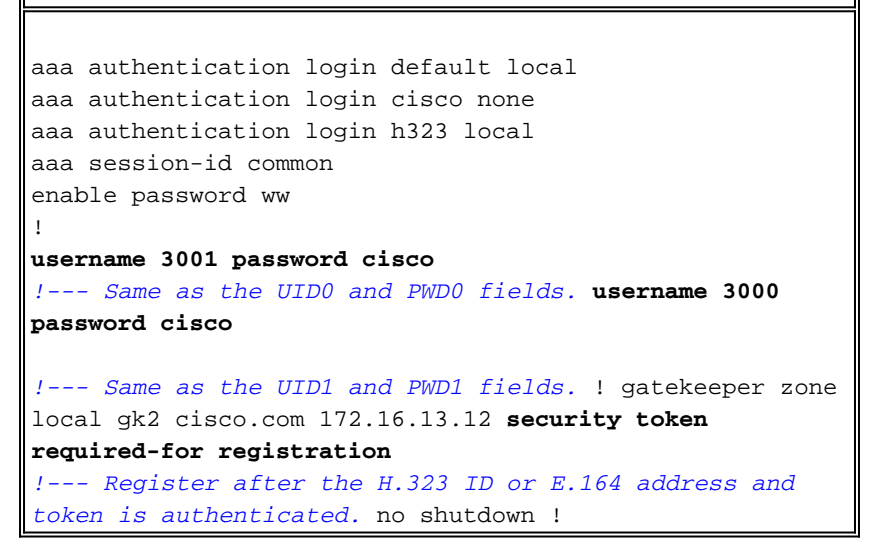

**注意:**有關網守安全的詳細資訊,請參閱<u>網關到網守(H.235)和網守到網守(IZCT)安全故障排除指南</u>

### 使用分隔符使用H.323 ID和密碼驗證網守上的端點

按照以下步驟配置ATA 186以使用H.323 ID和密碼進行註冊:

- 1. 將AutoMethod欄位設定為1(預設值為1)。為此欄位配置的十六進位制值為0x1。此欄位設定 為指示ATA現在查詢密碼。
- 2. 將UseLoginID欄位設定為1。
- 3. 使用H.323 ID,後跟ATA 186的分隔符和口令配置LoginID0和LoginID1。例如,LoginID0為 atagw1=cisco。ATA 186註冊為兩個不同的H.323終端,每個埠一個。註:ATA使用密碼生成 令牌。此令牌被傳送到網守進行身份驗證。
- 4. 使用NTP伺服器的IP地址配置NTPIP。網守和ATA的時鐘必須同步到同一個NTP伺服器。

**注意:**時間戳用於生成令牌。如需詳細資訊,請參閱<u>閘道到閘道管理員(H.235)和閘道管理員到閘道</u> <u>管理員(IZCT)安全疑難排解指南</u>。

以下是使用分隔符將具有H.323 ID的ATA和密碼身份驗證方法用於網守和網關的工作配置示例:

2610 — 開道管理員 aaa authentication login default local aaa authentication login cisco none aaa authentication login h323 local aaa session-id common enable password ww ! username atagw1 password cisco !--- Same as the LoginID0 and PWD0 fields. username atagw2 password cisco !--- Same as the LoginID1 and PWD1 fields. ! gatekeeper zone local gk2 cisco.com 172.16.13.12 security h323-id security password separator = !--- Register after the H.323 ID or E.164 address and token is authenticated. no shutdown !

注意:有關網守安全的詳細資訊,請參閱網關到網守(H.235)和網守到網守(IZCT)安全故障排除指南

# <u>驗證</u>

本節中的示例顯示了網守端點註冊。

#### 若要驗證設定,請發出show gatekeeper endpoint指令。

GATEKEEPER ENDPOINT

REGISTRATION

| 172.16.104.117 | 1721 | 172.69.85.90  | 1739  | gk2       | TERM    | E164-ID: | 3001   |
|----------------|------|---------------|-------|-----------|---------|----------|--------|
| 172.16.104.117 | 1720 | 172.69.85.90  | 1719  | gk2       | TERM    | E164-ID: | 3000   |
| 172.16.13.43   | 1720 | 172.16.13.43  | 58400 | gk2       | VOIP-GW | H323-ID: | 3660-2 |
|                |      |               |       |           |         | H323-ID: | 3640   |
| 172.16.13.40   | 1720 | 172.16.13.40  | 50923 | gk2       | VOIP-GW | E164-ID: | 1234   |
|                |      |               |       |           |         |          |        |
| CallSignalAddr | Port | RASSignalAddr | Port  | Zone Name | Туре    | Flags    |        |

Total number of active registrations=3

**註:**ATA 186註冊為H.323終端(TERM),而不是H.323網關。這是特意進行的,以便僅將預定用於 ATA 186的呼叫傳送到它。

注意:在ATA網關欄位中不能有任何地址。不能將ATA 186配置為與網守和網關一起使用。

## 疑難排解

本節提供的資訊用於對組態進行疑難排解。

如果ATA 186未成功向網守註冊,則它不提供撥號音。如果ATA 186未在網守註冊,請驗證以下專案:

- ATA 186和網守之間存在IP連線。
- ATA 186 UID0和UID1欄位已正確配置。如果UID欄位設定為0,則ATA 186不會嘗試向網守註冊。UID0欄位至少必須為非零值,ATA 186才能開始註冊過程。如果兩個ATA 186埠(UID0和UID1)都具有非零的E.164地址,則ATA 186會嘗試向兩個埠註冊。ATA 186不提供撥號音,即使其中一個埠無法註冊。
- 網守配置正確。如果網守配置了本地區域字首,則必須包括ATA 186的E.164地址。如果在網守 上配置了安全性,則必須相應地配置ATA 186。

此外,驗證UseSIP欄位是否設定為0。這是在H.323模式下配置ATA 186所必需的。如果UseSIP欄 位設定為1,則ATA 186不向網守傳送註冊請求。

網守故障排除

配置安全後,發出debug aaa authentication 命令。

如果未配置安全性,請發出debug ras命令。

**註:**ATA 186分別註冊兩個語音埠。因此,ATA 186會獲得兩倍於不同H.323終端的身份驗證,如以 下調試所示:

4w4d: AAA/AUTHEN/CONT (3800768902): continue\_login (user='atagw1') 4w4d: AAA/AUTHEN (3800768902): status = GETPASS 4w4d: AAA/AUTHEN/CONT (3800768902): Method=LOCAL 4w4d: AAA/AUTHEN (3800768902): status = PASS 4w4d: AAA: parse name=<no string> idb type=-1 tty=-1 4w4d: AAA/MEMORY: create\_user (0x83149EFC) user='atagw2'ruser='NULL' port='NULL' rem\_addr='NULL' authen\_type=ASCII service=LOGIN priv=0 initial\_task\_id='0' 4w4d: AAA/AUTHEN/START (294225678): port='' list='h323' action=LOGIN service=LOGIN 4w4d: AAA/AUTHEN/START (294225678): found list h323 4w4d: AAA/AUTHEN/START (294225678): Method=LOCAL 4w4d: AAA/AUTHEN (294225678): status = GETPASS 4w4d: AAA/H323: Password: 4w4d: AAA/AUTHEN/CONT (294225678): continue\_login (user='atagw2') 4w4d: AAA/AUTHEN (294225678): status = GETPASS 4w4d: AAA/AUTHEN/CONT (294225678): Method=LOCAL 4w4d: AAA/AUTHEN (294225678): status = PASS 4w4d: AAA: parse name=<no string> idb type=-1 tty=-1 4w4d: AAA/MEMORY: create\_user (0x831910C0) user='3660' ruser='NULL' port='NULL' rem\_addr='NULL' authen\_type=ASCII service=LOGIN priv=0 initial\_task\_id='0 如需更多疑難排解範例,請參閱疑難排解閘道管理員註冊問題。

### <u>ATA 186故障排除</u>

當您使用第三方網守和網關時,ATA 186上的故障排除工具非常有用。要啟用ATA 186故障排除工 具,請執行以下步驟:

- 1. 在ATA Nprintf欄位中,配置與ATA 186位於同一子網中的PC的IP地址。
- 2. 在地址後指定的埠必須是9001。
- 3. 在PC上的DOS提示符下,發出preservv.exe程式。

您可以從<u>Cisco Software Center(</u>僅限註冊<u>客戶)下</u>載preservv.exe程式。

Preservv.exe程式包含在最新的ATA 186軟體版本ZIP檔案中。

#### D:\Documents and Settings\sshafiqu\My Documents\voice\ata>prserv.exe GK<-1: KPA-RRO:300 sec GK->1: RCF:TTL 300 !--- ATA was reset after the gatekeeper configuration was added. WStop:0 Wed Feb 06 19:06:54 2002 Hello from 171.69.85.90(0) Build 1109a: v2.12 ata186 Successfully Registered with the Gatekeeper GK zone<gk2>172.16.13.12: 3000 GK zone:gk2 0x13e138 delayed RRQ: 48 ticks: 300 GK zone<gk2>172.16.13.12: 3001 GK zone:gk2 0x141e58 delayed RRQ: 56 ticks: 300 BMK : gk2 GK<-1: KPA-RRQ:300 sec BMK : gk2 GK<-0: KPA-RRQ:300 sec GK->1: RCF:TTL 300 GK->0: RCF:TTL 300 SCC->(0 0) <cmd 0> 3000 active @0xab45555a (GK @0xac100d0c) !--- Call made from voice port 0. [0]DTMF 1 [0]DTMF 2 [0]DTMF 3 [0]DTMF 4 [0]DTMF # Calling 1234 SCC->(0 0) <cmd 16> CLIP\ \SCC->(0 0) <cmd 2> \<0 0> dial<1234> GK<-0: ARQ: 0 GK->0: ACF:0:direct call IRR in 240 sec CallRasCallBack: 1 33e15eb 33e206b 33e39b0 Connect to <0xac100d28 1720>>.. >>>>>> TX CALLER ID : 0x1 0x80 6 Q931<-0:Setup:CRV 25006 Q931->0:Proceeding Connect H245... H245 TCP conn ac100d28 11006 CESE/MSDSE start:<0 0 0 0> capSize = 3 H245->0:Cese RemoteInputCap <15 5> RemoteInputCap <15 4> RemoteInputCap <15 1> RemoteInputCap <4 11> MODE FRAME : 11 2 RemoteAudioCap <4 10> Capability set accepted H245->0:MSD: <rn tt> = <0x269c 60> H245->0:CeseAck H245->0:MsdAck h323.c 1837: cstate : 3 ->H245<0> OLC H245<-0:LcseOpen set TX audio to G729/G729A 2 fpp SetG723Mode: 2 0 H245->0:LcseOpen H245->0:OLC mode 10 remote OpenLogicalReq G711/G729(10) : 2 fpp OpenRtpRxPort(0,0x0,4000):14 RTP Rx Init: 0, 0 RTP->0:<0xab45555a 4000> H245->0:LcseOpenAck RTP<-0:<0xac100d28 17304> [0]Enable encoder 18 RTP TX[0]:SSRC\_ID = 4af964c0 RTP Tx Init: 0, 0 [0]DPKT 1st: 861812319 861812079, pt 18 Enable LEC adapt [0]=1 H323Dispatcher : 3 3 [0]Received pi=8 in q931 0931->0:Progress Q931->0:Connect SCC:ev=12[0:0] 3 0 Q931->0:ReleaseComplete: reason 16, tone = 13 H245<-0:EndSessionCmd 1 0: Close RTPRX

write TCP err : 13 -33
[0:0]Rel LBRC Res
Q931<-\*:ReleaseComplete
!--- ATA side hangs up the call. write TCP err : 12 -33 GK<-0: DRQ:0
!--- Disconnect request sent by ATA. SCC:ev=13[0:0] 4 0 [0:0]SCC: Disconnected GK->0: DCF
!--- Disconnect confirm received. SCC->(0 0) <cmd 1> [0]MPT mode 0

#### 無撥號音ATA調試示例

兩個語音埠都需要一個唯一的E.164地址,否則ATA會收到來自網守的Reject。在此期間,您會看到 ATA 186正在與一個語音埠註冊為H.323終端,但是沒有撥號音。

K<-0: GRQ BMK : gk2 GK->0: GCF:GK@0xac100d0c-1719 BMK : gk2 Secured RRQ GK<-0: RRQ GK<-0: RRQ</pre>

# 相關資訊

- <u>Cisco ATA 186基本配置</u>
- 使用Cisco IOS網關配置和故障排除ATA 186
- 思科高效能閘道管理員 設定閘道管理員
- 配置IP語音
- 語音技術支援
- 語音和整合通訊產品支援
- <u>Cisco IP電話故障排除</u>
- 技術支援與文件 Cisco Systems